1341

Embedded Node PC

| Revision | Description                                         | Date  |
|----------|-----------------------------------------------------|-------|
| A        | Manual Released                                     | 9/06  |
| B        | FSB and memory features revised                     | 10/06 |
| C        | Name change, correct where applicable with document | 4/07  |

#### Part Number 144810 (C)

#### Trademark Information

Xycom and Xycom Automation are trademarks of Xycom Automation, L.L.C.

Xycom Automation, L.L.C. now is referred to as Pro-face through a D.B.A. The Pro-face name and logo will replace the Xycom name and logo on all documents where possible.

Pro-face is a trademark of Digital Electronics Corporation.

Brand or product names are registered trademarks of their respective owners. Windows is a registered trademark of Microsoft Corp. in the United States and other countries.

#### Copyright Information

This document is copyrighted by Xycom Automation, L.L.C. (Xycom) and shall not be reproduced or copied without expressed written authorization from Xycom Automation, L.L.C.

The information contained within this document is subject to change without notice. Pro-face does not guarantee the accuracy of the information.

#### United States FCC Part 15, Subpart B, Class A EMI Compliance Statement:

**NOTE:** This equipment has been tested and found to comply with the limits for a Class A digital device, pursuant to part 15 of the FCC Rules. These limits are designed to provide reasonable protection against harmful interference when the equipment is operated in a commercial environment. This equipment generates, uses, and can radiate radio frequency energy and, if not installed and used in accordance with the instruction manual, may cause harmful interference to radio communications. Operation of this equipment in a residential area is likely to cause harmful interference in which case the user will be required to correct the interference at his or her own expense.

#### For European Users - WARNING:

This is a Class A product. In a domestic environment this product may cause radio interference in which case the user may be required to take adequate measures.

#### INSTALLATION: Electromagnetic Compatibility WARNING:

The connection of non-shielded equipment interface cables to this equipment will invalidate FCC EMI and European Union EMC compliance and may result in electromagnetic interference and/or susceptibility levels which are in violation of regulations applying to the legal operation of this device. It is the responsibility of the system integrator and/or user to apply the following directions relating to installation and configuration:

All interface cables must include shielded cables. Braid/foil type shields are recommended. Communication cable connectors must be metal, ideally zinc die-cast backshell types, and provide 360-degree protection about the interface wires. The cable shield braid must be terminated directly to the metal connector shell, ground drain wires alone are not adequate.

Protective measures for power and interface cables as described within this manual must be applied. Do not leave cables connected to unused interfaces or disconnected at one end. Changes or modifications to this device not expressly approved by the manufacturer could void the user's authority to operate the equipment.

EMC compliance is, in part, a function of PCB design. Third party add-on AT/XT peripheral PCB assemblies installed within this apparatus may void EMC compliance. FCC/CE compliant PCB assemblies should always be used where possible. PRO-FACE can accept no responsibility for the EMC performance of this apparatus after system integrator/user installation of PCB assemblies not manufactured and/or expressly tested and approved for compliance by PRO-FACE. It is the responsibility of the system integrator/user to ensure that installation and operation of such devices does not void EMC compliance.

#### Table of Contents

| CHAPTER 1 – INTRODUCTION                                                                                                    | 1  |
|----------------------------------------------------------------------------------------------------|----|
| General Information<br><i>Standard Features</i><br>UNPACKING THE SYSTEM<br>QUICK STARTUP                                               |    |
| CHAPTER 2 — INSTALLATION                                                                                                    | 4  |
| INSTALLATION OVERVIEW<br>MOUNTING OPTIONS<br><i>Wall Mounting</i><br>PCI CARD INSTALLATION<br>JUMPER SETTINGS<br>JP6: CLEAR CMOS SETUP |    |
| CHAPTER 3 – AWARD BIOS SETUP                                                                                                    | 11 |
| System Test and Initialization                                                                                                    | 11 |
| CHAPTER 4 – DRIVER INSTALLATION                                                                                                    | 13 |
| Windows® 2000 Reinstallation<br>Windows® XP Reinstallation                                                                             |    |
| APPENDIX A – I/O INFORMATION                                                                                                    | 15 |
| APPENDIX B TECHNICAL SPECIFICATIONS                                                                                                    |    |
| Hardware Specifications<br>Environmental Specifications                                                                                |    |
| APPENDIX C – WATCHDOG TIMER                                                                                                    |    |

# **General Information**

The 1341 Embedded Node PC combines a high performance Intel<sup>®</sup> Celeron<sup>®</sup> M processor with a fanless design to offer a powerful and compact package for the factory floor and other harsh environments. USB 2.0, Ethernet and 4 Serial ports allow communication with diverse devices with a high transfer rate. Furthermore, the 1341 series can concurrently support three tiers of expansion interfaces: PCI, PCMCIA and mini-PCI. These interfaces are fully integrated within the 1341 and allow an upgrade to their usefulness.

### Standard Features

The 1341 comes standard with the following features:

- CPU board equipped with a high performance Intel<sup>®</sup> Celeron<sup>®</sup> M 1.3GHz CPU with 400MHz front system bus and 512KB cache
- AGP Video Controller, 4M of system DRAM, up to 32M
- 10/100 Base T Ethernet
- DDR 266, 512MB SODIMM
- PS/2 Keyboard and Mouse
- Four RS-232 ports
- Audio(in/out/mic)
- Printer Port
- Four USB 2.0 ports
- One half length PCI slot
- Dual externally accessible PCMCIA ports
- VGA Port
- CompactFlash slot
- 9-30 Volt regulated DC input
- Power on/off switch
- Reset button
- Power LED indicator
- HDD active LED indicator (active only with HDD installed)
- Wall or shelf mountable

#### **Optional Features:**

- 4GB or 8GB CompactFlash
- Microsoft<sup>®</sup> Windows XP or Windows 2000 Operating System

The figures below show the internal and external components on the front and back panels of the unit to help you locate features relevant to installation.

### **Front Side**

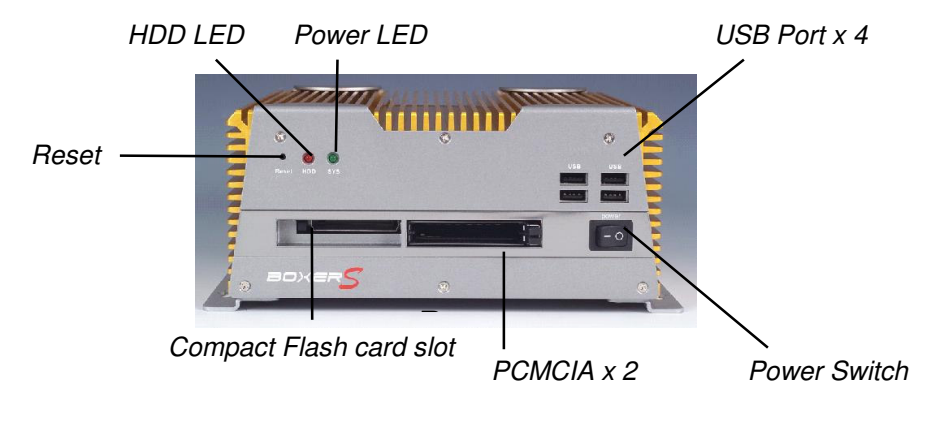

Figure 1-1. Front Side

Audio 4 Serial Ethernet Power Inlet Power Inlet PS/2 Keyboard and PS/2 Mouse PCI slot Figure 1-2. Rear Side

## Caution

Before any installation or un-installation, please take precautions to prevent damage to the components due to static electricity.

### **Rear Side**

# **Unpacking the System**

When you remove the system from its shipping container, verify that you have the parts listed below. Save the box and inner wrapping in the event you need to reship the unit.

- 1341 Unit
- Documentation kit, which includes:
  - Documentation and Support Library CD-ROM
  - Mounting hardware
  - Operating System Recovery Media or retail operating system (CD-ROM) (only with units purchased with an operating system).

# **Quick Startup**

This section gives you the steps to get the system up and running without explaining the capabilities and options.

## Warning

Remove power from the unit and disconnect the power cord before making any adjustments to the inside or outside of the computer.

To prepare the system for use, perform the following steps.

- 1. Attach optional keyboard to the keyboard port, and optional mouse to the mouse port.
- 2. Attach DC power cable from AC Adapter. Attach the power cord from the power receptacle to a properly grounded 100-240 VAC, 50-60 Hz outlet.
- 3. Turn on power to the unit (via an outlet power switch if applicable). The system will boot up into the operating system.
- 4. Install application software via the CompactFlash, or the network.

## **Installation Overview**

The rugged design of the 1341 unit allows it to be installed in most industrial environments. The system is generally placed in a NEMA 4/4X/12 enclosure to protect against contaminants such as dust, and moisture. Metal enclosures also help minimize the effects of electromagnetic radiation that nearby equipment can generate.

Read the following sections carefully to be sure that you are complying with all the safety requirements.

- 1. Select a NEMA rated enclosure and place the unit in a position to allow easy access to the system ports.
- 2. Be sure to account for the unit's depth when choosing the depth of the enclosure.
- 3. The 1341 unit can be mounted in a vertical or horizontal position.
- 4. Attach DC power cable from AC Adapter to the power receptacle on the 1341 and the other end to a properly grounded 100-240 VAC, 50-60 Hz outlet.
- 5. Turn on power to the system. The system will boot up the installed operating system.

Additional aspects to take into account when mounting your 1341:

- Consider locations of accessories such as AC power outlets and lighting (interior lighting and windows) for installation and maintenance convenience
- Prevent condensation by installing a thermostat-controlled heater or air conditioner
- To allow for maximum cooling, avoid obstructing the airflow
- Place any fans or blowers close to the heat generating devices. If using a fan, make sure that outside air is not brought into the enclosure unless a fabric or other reliable filter is used. This filtration prevents conductive particles and other harmful contaminants from entering the enclosure.
- Do not select a location near equipment that generates excessive electromagnetic interference (EMI) or radio frequency interface (RFI). Examples of these types of equipment are: high power welding machines; induction heating equipment; and large motor starters.
- Place incoming power line devices (such as isolation or constant voltage transformers, local power disconnects, and surge suppressers) away from the system. The proper location of incoming line devices keeps power wire runs as short as possible and minimizes electrical noise transmitted to the unit.
- Make sure the location does not exceed the unit's shock, vibration, and temperature specifications

- Install the unit in the rack or panel in such a way as to ensure that it does not cause a hazard from uneven mechanical loading
- Incorporate a readily-accessible disconnect device in the fixed wiring on permanently connected equipment
- Avoid circuit overloading of the supply circuit

# **Mechanical Dimensions**

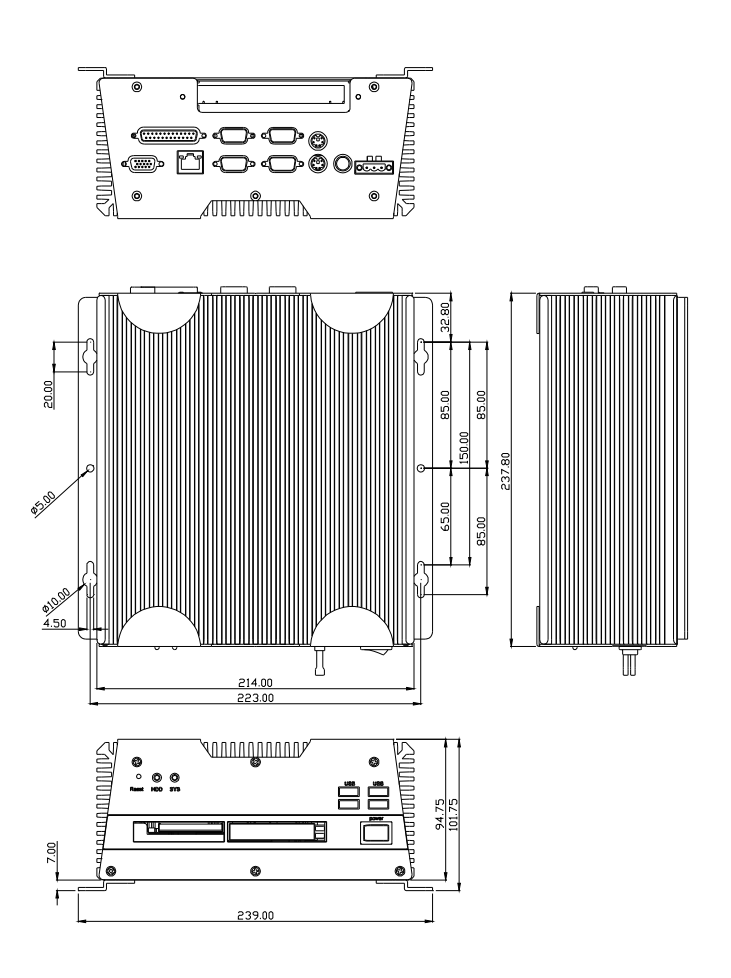

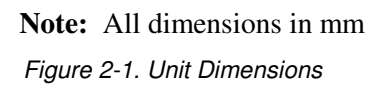

# **Mounting Options**

# Wall Mounting

The 1341 is suitable for wall mount using the included brackets and hardware.

Secure the bracket to the unit with the 4 screws as shown below.

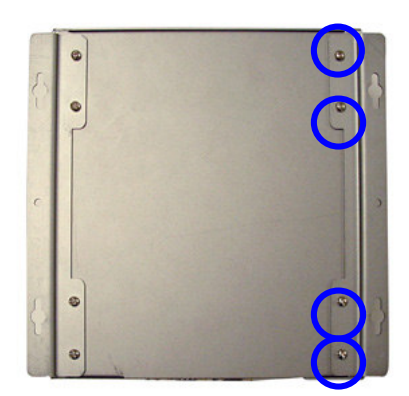

Figure 2-2. Wall Mounting

# **PCI Card Installation**

Step 1: Unfasten the two screws on the rear panel.

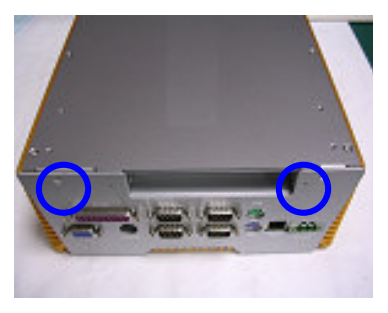

Step 2: Unfasten the three screws on the front panel.

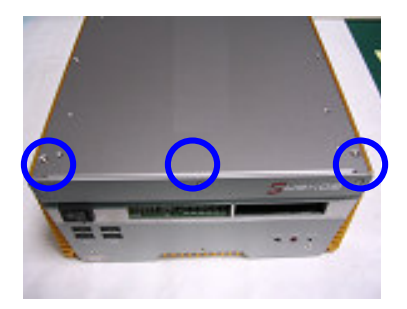

Step 3: Unfasten the six screws on the bottom lid.

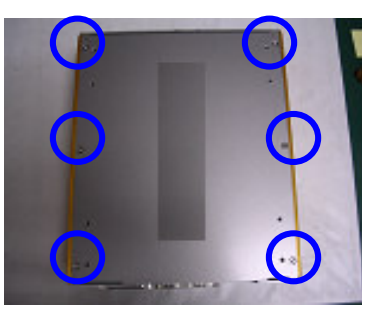

Step 4: Remove the screw with your finger (Figure 2-3) and get the PCI card ready to install. You should keep the shield and screw for use later.

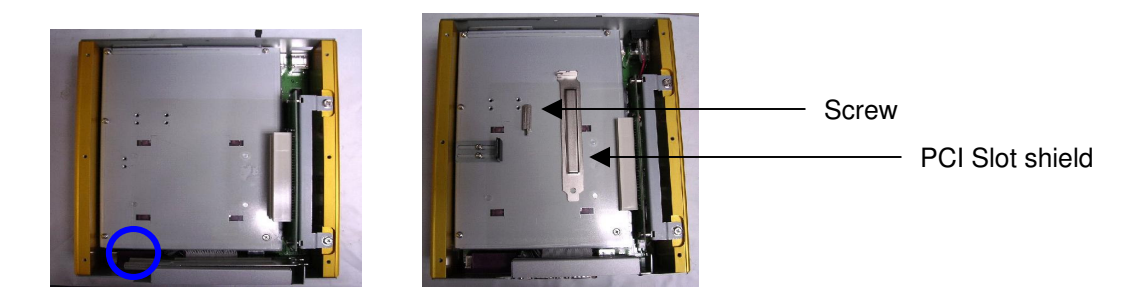

Figure 2-3

Step 5: Insert the PCI card into the PCI slot and reattach the screw.

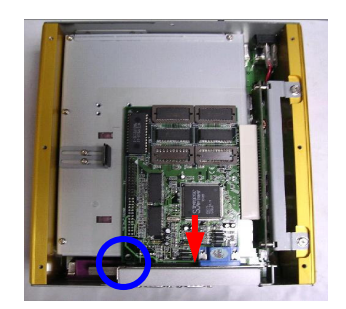

Step 6: Unfasten the screws (Figure 2-4) and push the bracket to lock the PCI card into position (Figure 2-5).

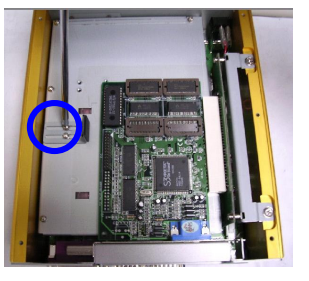

(Figure 2-4)

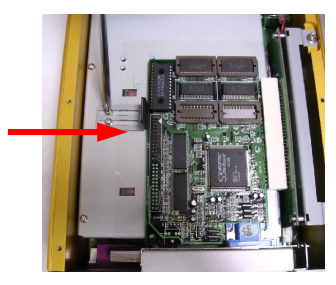

(Figure 2-5)

Step 7: Close the bottom lid of the 1341 and fasten six screws on the bottom lid.

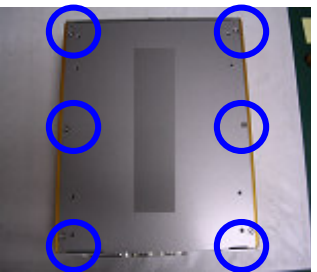

Step 8: Fasten the three screws on the front panel and the two screws on the rear panel.

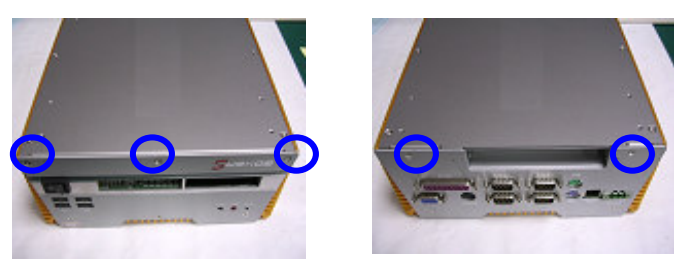

# **Jumper Settings**

The CPU board has a number of jumpers that allow you to configure your system to suit your application. The table below shows the function of each of the board's jumpers:

| Jumper | Function                     |
|--------|------------------------------|
| JP1    | ATX Power to AT Function     |
| JP2    | Audio Out Selection          |
| JP3    | LCD Voltage Selection        |
| JP4    | COM4 Ring/+5V/+12V Selection |
| JP5    | COM3 Ring/+5V/+12V Selection |
| JP6    | Clear CMOS                   |

# JP6: Clear CMOS Setup

If the CPU board fails to boot due to improper BIOS settings, use this jumper to clear the CMOS data and reset the system BIOS information. To do this, use the jumper cap to close pins 2 and 3 for a few seconds then reinstall the jumper clip back to pins 1 and 2.

If the "CMOS Settings Wrong" message display during the boot up process, you may then try to correct the fault by pressing the F1 to enter the CMOS Setup menu. You may then do one of the following:

- Enter the correct CMOS setting
- Load Optimal Defaults
- Load Failsafe Defaults

After you have done one of the above options, save your changes and exit the CMOS Setup menu.

| JP6 | Description |
|-----|-------------|
| 1-2 | Normal      |
| 2-3 | Clear CMOS  |

# Chapter 3 – Award BIOS Setup

# System Test and Initialization

These routines test and initialize board hardware. If the routines encounter an error during the tests, you will either hear a few short beeps or see an error message on the screen. There are two kinds of errors: fatal and non-fatal. The system can usually continue the boot up sequence with non-fatal errors. Non-fatal error messages usually appear on the screen along with the following instructions:

Press <F1> to RESUME

Write down the message and press the F1 key to continue the boot up sequence.

#### System configuration verification

These routines check the current system configuration against the values stored in the CMOS memory. If they do not match, the program outputs an error message. You will then need to run the BIOS setup program to set the configuration information in memory.

There are three situations in which you will need to change the CMOS settings:

- 1. You are starting your system for the first time
- 2. You have changed the hardware attached to your system
- 3. The CMOS memory has lost power and the configuration information has been erased.

The 1341 CMOS memory has an integral lithium battery backup for data retention. However, you will need to replace the complete unit when it finally runs down.

#### 3.2 Award BIOS Setup

Awards BIOS ROM has a built-in Setup program that allows users to modify the basic system configuration. This type of information is stored in battery-backed CMOS RAM so that it retains the Setup information when the power is turned off.

#### **Entering Setup**

Power on the computer and press <Del> immediately. This will allow you to enter Setup.

| Phoenix - AwardBIOS                   | CMOS Setup Utility        |  |  |
|---------------------------------------|---------------------------|--|--|
| ▶ Standard CMOS Features              | Frequency/Voltage Control |  |  |
| ► Advanced BIOS Features              | Load Fail-Safe Defaults   |  |  |
| ▶ Advanced Chipset Features           | Load Optimized Defaults   |  |  |
| ▶ Integrated Peripherals              | Set Supervisor Password   |  |  |
| ▶ Power Management Setup              | Set User Password         |  |  |
| ▶ PnP/PCI Configurations              | Save & Exit Setup         |  |  |
| ▶ PC Health Status                    | Exit Without Saving       |  |  |
| Esc : Quit<br>F10 : Save & Exit Setup | → ← : Select Item         |  |  |
| Time, Date, Hard Disk Type            |                           |  |  |

#### Standard CMOS Features

Use this menu for basic system configuration. (Date, time, IDE, etc.)

#### **Advanced BIOS Features**

Use this menu to set the advanced features available on your system.

#### **Advanced Chipset Features**

Use this menu to change the values in the chipset registers and optimize your system performance.

#### **Integrated Peripherals**

Use this menu to specify your settings for integrated peripherals. (Primary slave, secondary slave, keyboard, mouse, etc.)

#### Power Management Setup

Use this menu to specify your settings for power management. (HDD power down, power on by ring, KB wake up, etc.)

#### **PnP/PCI** Configurations

This entry appears if your system supports PnP/PCI.

#### **PC Health Status**

This menu allows you to set the shutdown temperature for your system.

#### **Frequency/Voltage Control**

Use this menu to specify your settings for auto detect DIMM/PCI clock and spread spectrum.

#### Load Fail-Safe Defaults

Use this menu to load the BIOS default values for the minimal/stable performance for your system to operate.

#### Load Optimized Defaults

Use this menu to load the BIOS default values that are factory settings for optimal performance system operations. While AWARD has designated the custom BIOS to maximize performance, the factory has the right to change these defaults to meet their needs.

#### Set Supervisor/User Password

Use this menu to set Supervisor/User Passwords.

#### Save and Exit Setup

Save CMOS value changes to CMOS and exit setup.

#### **Exit Without Saving**

Abandon all CMOS value changes and exit setup.

# **Chapter 4 – Driver Installation**

The 1341 comes with the Pro-face Documentation and Support Library CD that contains all drivers and utilities that meet your needs. Pro-face recommends connecting a parallel port or USB CD-ROM drive to the 1341 to install drivers or connecting the host computer to the 1341.

#### Follow the sequence below to install the drivers:

- Step 1 Install INF Driver
- Step 2 Install VGA Driver
- Step 3 Install LAN Driver
- Step 4 Install Audio Driver

USB 2.0 Drivers are available for download using Windows Update for both Windows XP and Windows 2000. For additional information regarding USB 2.0 support in Windows XP and Windows 2000, please visit <u>www.microsoft.com/hwdev/usb/.</u>

Please refer to the driver install instructions included in the 1341 Readme.txt file for detailed installation information.

### Windows® 2000 Reinstallation

If you need to reinstall the Windows® 2000 operating system, refer to the *Pro-face/Xycom Workstation Recovery Media Software Installation Instructions for Microsoft*® *Windows*® 2000 (shipped with systems preinstalled with Windows 2000). This document is devoted to the reinstallation of your Windows 2000 operating system and drivers, utilizing the Recovery Media provided with your Pro-face/Xycom industrial computer. If you want to install a new operating system or reinstall a current operating system, refer to the operating system's manual for directions.

### Note

This procedure assumes that the computer hard disk drive has been completely corrupted or replaced.

### Warning

This procedure will destroy data that may exist on the hard disk drive.

### Windows® XP Reinstallation

If you need to reinstall the Windows® XP operating system, refer to the *Pro-face/Xycom Workstation Software Installation Instructions For Microsoft Windows XP* (shipped with systems preinstalled with Windows XP). This document is devoted to the reinstallation of your Windows XP operating system and drivers, utilizing the XP CD provided with your Pro-face/Xycom industrial computer. If you want to install a new operating system or reinstall a current operating system, refer to the Windows XP Professional CD-ROM (shipped with systems preinstalled with Windows XP Professional).

### Note

This procedure assumes that the computer hard disk drive has been completely corrupted or replaced.

### Warning

This procedure will destroy data that may exist on the hard disk drive.

# Appendix A – I/O Information

### A.1 I/O Address Map

| 🗰 Input/output (IO)                                                                                                    |
|----------------------------------------------------------------------------------------------------|
| [00000000 - 0000000F] Direct memory access controller                                                                                                    |
| - 🧮 [00000020 - 00000021] Programmable interrupt controller                                                                                                    |
|                                                                                                    |
|                                                                                                    |
|                                                                                                    |
|                                                                                                    |
|                                                                                                    |
|                                                                                                    |
| - 🎯 [00000064 - 00000064] PC/AT Enhanced PS/2 Keyboard (101/102-Key)                                                                                                    |
|                                                                                                    |
| [00000072 - 0000007F] PCI bus                                                                                                    |
| [00000081 - 00000083] Direct memory access controller                                                                                                    |
| [00000087 - 0000087] Direct memory access controller                                                                                                    |
| [00000009 - 00000000] Direct memory access controller                                                                                                    |
|                                                                                                    |
|                                                                                                    |
| [00000000 - 00000001] Per bas [000000040 - 00000041] Programmable interrupt controller                                                                                                    |
| [000000A2 - 000000BE] PCI bus                                                                                                    |
| [000000C0 - 000000DF] Direct memory access controller                                                                                                    |
| [000000E0 - 000000EF] PCI bus                                                                                                    |
| 000000F0 - 000000FF Numeric data processor                                                                                                    |
|                                                                                                    |
|                                                                                                    |
|                                                                                                    |
|                                                                                                    |
|                                                                                                    |
| — 🗾 [000002E8 - 000002EF] Communications Port (COM4)                                                                                                    |
|                                                                                                    |
|                                                                                                    |
|                                                                                                    |
| UUUUUU3BU - UUUUU3BBJ Intel(R) 82852/82855 GM/GME Graphics Controller                                                                                                    |
| [UUUUUUUUUUUUUUUU] Intel(K) 02002/02005 GM/GME Graphics Controller                                                                                                    |
| S [000003E0 - 000003E5] Standard floppy disk controller                                                                                                    |
| Standard hoppy discontrained                                                                                                    |
| 🚭 [000003F7 - 000003F7] Standard floppy disk controller                                                                                                    |
| [000003F8 - 000003FF] Communications Port (COM1)                                                                                                    |
| [00000500 - 0000051F] Intel(R) 82801DB/DBM SMBus Controller - 24C3                                                                                                    |
| 🍠 [00000778 - 0000077F] Printer Port (LPT1)                                                                                                    |
| 📃 [00000A79 - 00000A79] ISAPNP Read Data Port                                                                                                    |
| 📙 [00000D00 - 0000FFFF] PCI bus                                                                                                    |
| U0000D000 - 0000D03Fj Intel(R) 8255xER PCI Adapter                                                                                                    |
| [UUUUEUUU - UUUUEUI F] Intel(R) 82801DB/DBM USB Universal Host Controller - 24C2                                                                                                    |
| COUDELOU - COUDELLE J TRUER 82001DB/DBM COB UNIVERSAL HOST CONTROLLER                                                                                                    |
| [0000E200 - 0000E207] Tital(K) 02032/02003 Git/Gitle Graphics Controller<br>0 - [0000E400 - 0000E4EE] Realtek AC'97 Audio                                                                                                    |
| [0000E500 - 0000E53F] Realtek AC'97 Audio     [0000E500 - 0000E53F]     Realtek AC'97 Audio     [0000E500 - 0000E53F]     [0000E500 - 0000E53F]     [0000E53F]     [0000E500 - 0000E53F]     [0000E53F]     [0000E53 |
| [0000F000 - 0000F00F] Intel(R) 82801DB Ultra ATA Storage Controller - 24CB                                                                                                    |
| 💊 [0000FB00 - 0000FBFF] Texas Instruments PCI-1420 CardBus Controller                                                                                                    |
| 🍫 [0000FC00 - 0000FCFF] Texas Instruments PCI-1420 CardBus Controller                                                                                                    |
| ntrain a strain texas Instruments PCI-1420 CardBus Controller 🍥                                                                                                    |
| Section 2000 [0000FDFE - 0000FDFF] Texas Instruments PCI-1420 CardBus Controller                                                                                                    |
| [0000FE00 - 0000FEFF] Texas Instruments PCI-1420 CardBus Controller                                                                                                    |
| 🧠 [0000FF00 - 0000FFFF] Texas Instruments PCI-1420 CardBus Controller                                                                                                    |

#### A.2 Memory Address Map

| 🗰 Memory                                                                     |
|------------------------------------------------------------------------------|
| [00000000 - 0009FFFF] System board                                           |
|                                                                              |
| 🦷 🛄 [000A0000 - 000BFFFF] PCI bus                                            |
| - 🧮 [000CC800 - 000CFFFF] PCI bus                                            |
|                                                                              |
|                                                                              |
|                                                                              |
|                                                                              |
| [000F4000 - 000F7FFF] Motherboard resources                                  |
| [000F8000 - 000FBFFF] Motherboard resources                                  |
|                                                                              |
| - 📃 [00100000 - 00FFFFFF] System board                                       |
| E [0E000000 - FEBFFFFF] PCI bus                                              |
| 🖳 🖳 [D8000000 - DFFFFFF] Intel(R) 82852/82855 GM/GME Graphics Controller     |
| UNDER STREET Intel(R) 82852/82855 GM/GME Graphics Controller                 |
| [E8000000 - E801FFF] Intel(R) 8255xER PCI Adapter                            |
| 🗣 [E8030000 - E8030FFF] Texas Instruments PCI-1420 CardBus Controller        |
| 👒 [E8035000 - E8035FFF] Texas Instruments PCI-1420 CardBus Controller        |
|                                                                              |
|                                                                              |
| URAN S2852/82855 GM/GME Graphics Controller                                  |
| 😪 🙀 [E8200000 - E82003FF] Intel (r) 82801DB/DBM USB Enhanced Host Controller |
| LE8201000 - E82011FF ] Realtek AC'97 Audio                                   |
| [E8202000 - E82020FF] Realtek AC'97 Audio                                    |
| EFE600000 - FE7FFFFJ Texas Instruments PCI-1420 CardBus Controller           |
| EFE800000 - FE9FFFFF Texas Instruments PCI-1420 CardBus Controller           |
| EFEBFD000 - FEBFDFFFJ Texas Instruments PCI-1420 CardBus Controller          |
| FEBFE000 - FEBFEFFF Texas Instruments PCI-1420 CardBus Controller            |
| [FEBFFCUU - FEBFFFFF] Intel(R) 82801DB Ultra ATA Storage Controller - 24CB   |
|                                                                              |
|                                                                              |
| EFFBUUUUU - FFB/FFFFJ System Doard                                           |
| IFFB00000 - FFBFFFFF I Intel(r) 82802 Himware Hub Device                     |
| [rrruuuuu - rfffffff] System Doard                                           |

#### A.3 IRQ Mapping Chart

| Toborrupt roa | uect (IBO)                                                |
|---------------|-----------------------------------------------------------|
|               | Suctors lines                                             |
|               | political locie ( locie )                                 |
| (ISA) 1       | PC/ATEnnanced PS/2 Keyboard (101/102-Key)                 |
| — 🖉 (ISA) 3   | Communications Port (COM2)                                |
| - 🖉 (ISA) 4   | Communications Port (COM1)                                |
|               | Standard floppy disk controller                           |
| — 📃 (ISA) 8   | System CMOS/real time clock                               |
| — 🍠 (ISA) 10  | Communications Port (COM3)                                |
| 🖉 (ISA) 11    | Communications Port (COM4)                                |
| 🕥 (ISA) 12    | Logitech PS/2 Port Mouse                                  |
|               | Numeric data processor                                    |
|               | Primary IDE Channel                                       |
|               | Secondary IDE Channel                                     |
| 🗬 (PCI) 5     | Intel (r) 82801DB/DBM USB Enhanced Host Controller        |
| — 🂵 (PCI) 5   | Intel(R) 8255xER PCI Adapter                              |
|               | Intel(R) 82801DB/DBM SMBus Controller - 24C3              |
|               | Realtek AC'97 Audio                                       |
|               | Texas Instruments PCI-1420 CardBus Controller             |
| ିଙ୍କୁ (PCI) ୨ | Intel(R) 82801DB/DBM USB Universal Host Controller - 24C2 |
| - 🕰 (PCI) 9   | Intel(R) 82801DB/DBM USB Universal Host Controller - 24C4 |
| 🛄 (PCI) 9     | Intel(R) 82852/82855 GM/GME Graphics Controller           |

(PCI) 9 Threa(K) 62652/62655 GM/GME Graphics Controller
 (PCI) 9 Texas Instruments PCI-1420 CardBus Controller

#### A.4 DMA Channel Assignments

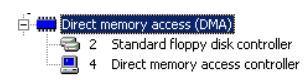

# **Appendix B Technical Specifications**

This section contains the hardware and environmental specifications for the 1341.

# **Hardware Specifications**

The following table lists the hardware specifications for the 1341.

| Characteristic           | Specification                                          |  |  |  |
|--------------------------|--------------------------------------------------------|--|--|--|
| Mechanical               |                                                        |  |  |  |
| Height<br>Width<br>Depth | 3.73" (94.75 mm)<br>8.43" (214 mm)<br>9.36" (237.8 mm) |  |  |  |
| Weight                   | 12.41 lbs (5.63 kg)                                    |  |  |  |
| Electrical               |                                                        |  |  |  |
| DC                       | 9 – 30 VDC 4.0 A Max 30 W **Nominal                    |  |  |  |
| AC*                      | 100-240 VAC 50-60 Hz 0.4 A Max 33 W **Nominal          |  |  |  |
| Mounting                 | Wallmount                                              |  |  |  |
| Agency Approvals         | UL 60950-1:2003 1st Edition, E231775                   |  |  |  |
|                          | cUL CSA C22.2, No. 60950-1-03 1st Ed., E231775         |  |  |  |
| Regulatory<br>Compliance | FCC 47 CFR, Part 15 Subpart B, Class A<br>CE           |  |  |  |
|                          | EMI EN55022, Class A                                   |  |  |  |
|                          | SAFETY IEC60950-1                                      |  |  |  |
|                          | HARMONICS EN61000-3-2, Class A                         |  |  |  |
|                          | FLICKER EN61000-3-3                                    |  |  |  |

Table B - 1. Hardware Specifications

\* Assumes an external AC adapter is used.

\*\* Nominal Power is measured for a base configuration only. Any additional expansion and/or devices will increase the input power required.

# **Environmental Specifications**

Table B-2 lists the environmental and compliance specifications for the 1341.

| Temperature                        |                                         |
|------------------------------------|-----------------------------------------|
| Operating                          | 0°C to 50°C (32°F to 122°F)             |
| Non-operating                      | -20°C to 60°C (-4°F to 140°F)           |
| Humidity                           |                                         |
| Operating                          | 5% to 95% RH, non-condensing @ 40°C     |
| Non-operating                      | 5% to 95% RH, non-condensing            |
| Shock <sup>1</sup>                 |                                         |
| Operating                          | 15g peak acceleration, 11 msec duration |
| Non-operating                      | 30g peak acceleration, 11 msec duration |
| Vibration (5-2000 Hz) <sup>1</sup> |                                         |
| Operating                          | 0.015" peak to peak displacement        |
|                                    | 2.5g maximum acceleration               |

Table B-2. Environmental and Compliance Specifications

<sup>1</sup> These values are with solid state hard drives and not rotating media drives.

# Appendix C – Watchdog Timer

#### C.1 Programming

The 1341 utilizes the ITE 8712 chipset as its watchdog timer controller. Below are the procedures to complete its configuration and the AAEON initial watchdog timer program is also attached with which you can develop a customized program to fit your application.

#### **Configuring Sequence Description**

After the hardware reset or power-on reset, the ITE 8712 enters the normal mode with all logical devices disabled except KBC. The initial state (enable bit) of this logical device (KBC) is determined by the state of pin 121 (DTR1#) at the falling edge of the system reset during power-on reset.

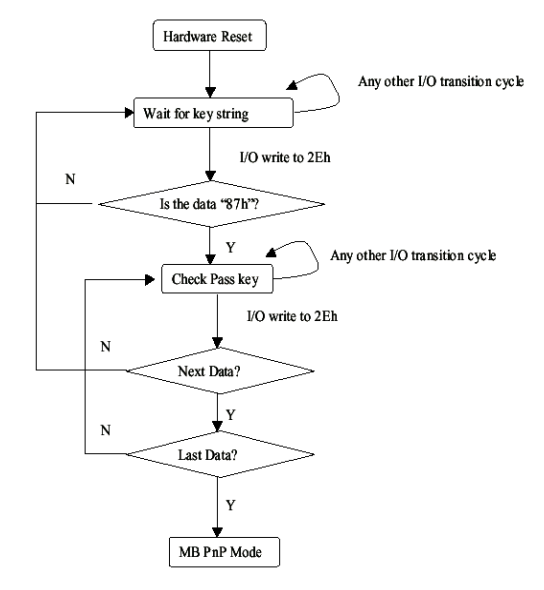

There are three steps to complete the configuration setup:

(1) Enter the MB PnP Mode; (2) Modify the data of configuration registers; (3) Exit the MB PnP Mode. Undesired result may occur if the MB PnP Mode is not exited normally.

#### (1) Enter the MB PnP Mode

To enter the MB PnP Mode, four special I/O write operations are to be performed during Wait for Key state. To ensure the initial state of the key-check logic, it is necessary to perform four write opera-tions to the Special Address port (2EH). Two different enter keys are provided to select configuration ports (2Eh/2Fh) of the next step.

|                     | Address Port | Data Port |
|---------------------|--------------|-----------|
| 87h, 01h, 55h, 55h: | 2Eh          | 2Fh       |

#### (2) Modify the Data of the Registers

All configuration registers can be accessed after entering the MB PnP Mode. Before accessing a selected register, the content of Index 07h must be changed to the LDN to which the register belongs, except some Global registers.

#### (3) Exit the MB PnP Mode

Set bit 1 of the configure control register (Index=02h) to 1 to exit the MB PnP Mode.

#### WatchDog Timer Configuration Registers

| LDN | Index | R/W         | Reset       | Configuration Register or Action    |
|-----|-------|-------------|-------------|-------------------------------------|
| All | 02H   | W           | N/A         | Configure Control                   |
| 07H | 71H   | R/W         | 00H         | WatchDog Timer Control Register     |
| 07H | 72H   | R/W<br>ter  | 00H         | WatchDog Timer Configuration Regis- |
| 07H | 73H   | R/W<br>Regi | 00H<br>ster | WatchDog Timer Time-out Value       |

### LDN Index R/W Reset Configuration Register or Action

#### Configure Control (Index=02h)

This register is write only. Its values are not sticky; that is to say, a hardware reset will automatically clear the bits, and does not require the software to clear them.

| Bit | Description                                                                                         |
|-----|----------------------------------------------------------------------------------------------------|
| 7-2 | Reserved                                                                                            |
| 1   | Returns to the Wait for Key state. This bit is used when<br>the configuration sequence is completed |
| 0   | Resets all logical devices and restores configuration registers to their power-on states.           |

#### WatchDog Timer Control Register (Index=71h, Default=00h)

| Bit | Description                                                       |  |
|-----|-------------------------------------------------------------------|--|
| 7   | WDT is reset upon a CIR interrupt                                 |  |
| 6   | WDT is reset upon a KBC (mouse) interrupt                         |  |
| 5   | WDT is reset upon a KBC (keyboard) interrupt                      |  |
| 4   | WDT is reset upon a read or a write to the Game Port base address |  |
| 3-2 | Reserved                                                          |  |
| 1   | Force Time-out. This bit is self-clearing                         |  |
| 0   | WDT Status                                                        |  |
|     | 1: WDT value reaches 0.                                           |  |
|     | 0: WDT value is not 0                                             |  |

#### WatchDog Timer Configuration Register (Index=72h, Default=00h)

| Bit | Description                                        |
|-----|----------------------------------------------------|
| 7   | WDT Time-out value select                          |
|     | 1: Second                                          |
|     | 0: Minute                                          |
| 6   | WDT output through KRST (pulse) enable             |
| 5-4 | Reserved                                           |
| 3-0 | Select the interrupt level <sup>Note</sup> for WDT |
|     |                                                    |

#### WatchDog Timer Time-out Value Register (Index=73h, Default=00h)

#### Bit Description

|  | 7-0 | WDT Time-out value 7-0 |  |
|--|-----|------------------------|--|
|--|-----|------------------------|--|

# **B.2 IT8712 Watchdog Timer Initial Program** .MODEL SMALL .CODE Main: CALL Enter\_Configuration\_mode CALL Check\_Chip mov cl, 7 call Set\_Logic\_Device ;time setting mov cl, 10 ; 10 Sec dec al Watch\_Dog\_Setting: ;Timer setting mov al, cl mov cl, 73h call Superio\_Set\_Reg ;Clear by keyboard or mouse interrupt mov al, 0f0h mov cl, 71h call Superio\_Set\_Reg ;unit is second. mov al, 0C0H mov cl, 72h call Superio\_Set\_Reg ; game port enable mov cl, 9 call Set\_Logic\_Device Initial\_OK: CALL Exit\_Configuration\_mode MOV AH,4Ch INT 21h

Enter\_Configuration\_Mode PROC NEAR MOV SI,WORD PTR CS:[Offset Cfg\_Port]

MOV DX,02Eh

MOV CX,04h Init\_1: MOV AL,BYTE PTR CS:[SI] OUT DX,AL INC SI LOOP Init\_1 RET Enter\_Configuration\_Mode ENDP

Exit\_Configuration\_Mode PROC NEAR MOV AX,0202h CALL Write\_Configuration\_Data RET Exit\_Configuration\_Mode ENDP

Check\_Chip PROC NEAR

MOV AL,20h CALL Read\_Configuration\_Data CMP AL,87h JNE Not\_Initial

MOV AL,21h CALL Read\_Configuration\_Data CMP AL,12h JNE Not\_Initial

Need\_Initial:

STC RET Not\_Initial: CLC RET Check\_Chip ENDP Read\_Configuration\_Data PROC NEAR MOV DX,WORD PTR CS:[Cfg\_Port+04h]

OUT DX,AL

MOV DX,WORD PTR CS:[Cfg\_Port+06h] IN AL,DX RET Read\_Configuration\_Data ENDP

Write\_Configuration\_Data PROC NEAR MOV DX,WORD PTR CS:[Cfg\_Port+04h] OUT DX,AL XCHG AL,AH MOV DX,WORD PTR CS:[Cfg\_Port+06h] OUT DX,AL RET Write\_Configuration\_Data ENDP

Superio\_Set\_Reg proc near push ax MOV DX,WORD PTR CS:[Cfg\_Port+04h] mov al,cl out dx,al pop ax inc dx out dx,al ret Superio\_Set\_Reg endp.Set\_Logic\_Device proc near Set\_Logic\_Device proc near push ax push cx xchg al,cl mov cl,07h call Superio\_Set\_Reg pop cx pop ax ret Set\_Logic\_Device endp

;Select 02Eh->Index Port, 02Fh->Data Port Cfg\_Port DB 087h,001h,055h,055h DW 02Eh,02Fh

#### **END Main**

Note: Interrupt level mapping 0Fh-Dh: not valid 0Ch: IRQ12 .

03h: IRQ3 02h: not valid 01h: IRQ1 00h: no interrupt selected

#### Index

| Arm mounting                 | 8  |
|------------------------------|----|
| Award BIOS setup             | 11 |
| BIOS setup                   | 11 |
| Dimensions                   |    |
| mechanical                   | 6  |
| Documentation kit            | 3  |
| Environmental specifications | 20 |
| General information          | 1  |
| Maintenance                  | 14 |
| Mechanical diminsions        | 6  |
| Mounting                     |    |
| arm                          | 8  |
| wall                         | 7  |
| Preventive maintenance       | 14 |
| Product information          |    |
| environmental specifications | 20 |
| general                      | 1  |
| mechanical dimensions        | 6  |

| Product specifications |    |
|------------------------|----|
| environmental          | 20 |
| Reverse side of unit   |    |
| system setup           | 2  |
| Side view of unit      |    |
| system setup           | 2  |
| Specifications         |    |
| environmental          | 20 |
| System setup           |    |
| arm mounting           | 8  |
| reverse side of unit   | 2  |
| side view of unit      | 2  |
| wall mounting          | 7  |
| Unit reverse side      | 2  |
| Unit side view         | 2  |
| Wall mounting          | 7  |
| Watchdog timer         | 20 |
|                        |    |

144810(C)

Xycom Automation, LLC Phone: 734-429-4971 Fax: 734-429-1010 *http://www.profaceamerica.com*  Customer Support Hotline: 734-994-0482 Web support: http://support.profaceamerica.com Email: support@profaceamerica.com

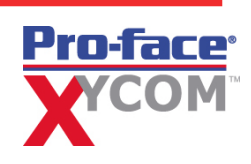